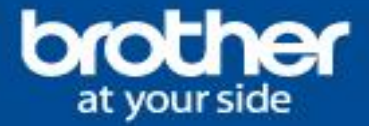

| INFORMATIO                | ON TECHNIQUE                                                         |
|---------------------------|----------------------------------------------------------------------|
| Référence                 | IFT093                                                               |
| Système<br>d'exploitation | LINUX                                                                |
| Modèle(s)                 | HL-MFC-DCP-FAX                                                       |
| Information               | Tutoriel d'assistant d'installation d'imprimante/scanner sous Linux. |

## **INFORMATION**

Un utilitaire a été créé pour vous aider à installer facilement les pilotes Brother. Suivez ces instructions pour télécharger et utiliser l'outil. Cet outil permet d'installer automatiquement le pilote d'imprimante (et scanner sur certains modèles), de modifier les répertoires d'installation, de détecter automatiquement les liens et les paramètres de votre système.

L'assistant d'installation « **Driver Install Tool** » permet l'installation du pilote d'imprimante/scanner sous LINUX, avec un minimum de manipulation pour l'utilisateur.

## PROCEDURE

<u>Télécharger l'utilitaire</u> « linux-brprinter-installer-\*.\*.\*.gz » (\* *indique la version de l'utilitaire*) 1. Allez sur le site internet Brother : <u>Lien, cliquer Ici</u>

2. Sélectionnez ou entrer votre modèle dans le champ: « Rechercher par nom de modèle ». Pour l'exemple du tutoriel, nous sélectionnons le modèle HL-3150CDW (version Debian). Cliquer sur « Téléchargement » en dessous de l'image de votre produit et sélectionner « Linux ».

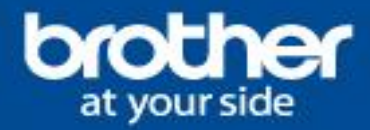

| Support et<br>téléchargement                                                                                                    | HL-3150CDW<br>Téléchargement                               |  |  |  |
|----------------------------------------------------------------------------------------------------|------------------------------------------------------------|--|--|--|
| HL-3150CDW                                                                                                    | Sélectionner votre système d'exploitation (SE)             |  |  |  |
| and the second second s | ÉTAPE 1: Sélectionnez la famille du système d'exploitation |  |  |  |
|                                                                                                    | ◯ Windows ◯ Mac                                            |  |  |  |
|                                                                                                    | ÉTAPE 2: Sélectionnez la version du système d'exploitation |  |  |  |
| ▶ Ce n'est pas votre produit?                                                                                                    | Cr <mark>Linux (rpm)</mark> C Linux (deb)                  |  |  |  |
| Téléchargement O                                                                                                    | Comment identifier votre système d'exploitation (SE)       |  |  |  |
| FAQ et Diagnostic                                                                                                    | Rechercher                                                 |  |  |  |

En fonction de votre distribution LINUX un type de paquet vous sera proposé :

**Sélectionnez Linux (rpm)** si la distribution est une dérivée du Système Red Hat (exemple Fedora, Mageia, OpenSuse, etc...)

**Sélectionnez Linux (deb)** si la distribution est une dérivée du système Debian (exemple Ubuntu, Lubuntu, Xubuntu, Kubuntu, Linux Mint, Debian GNU/Linux, etc...)

## (i) <u>Remarque:</u>

- Cette installation est supportée uniquement en ligne de commande.
- Les pilotes Linux sont exclusivement disponibles en Anglais.
- Les informations sur le site Brother Linux ne garantissent pas le fonctionnement des pilotes sur toutes les distributions Linux, veuillez vérifier les environnements évalués ici : <u>Lien, cliquer Ici</u>
- Architecture supportée : x86 et AMD64
- La connexion de plus d'une machine de même modèle n'est pas supportée.
- En cas des difficultés, consulter les FAQs disponibles en cliquant sur la droite de la page, sur « Informations Complémentaires » : <u>Lien, cliquer Ici</u>
- 3. Sélectionner comme langue (English).

| Système d'exploitation | Langue  |  |
|------------------------|---------|--|
| Linux (deb)            |         |  |
|                        | English |  |

## 4. Cliquer sur « Driver Install Tool » puis sur « Accepter le CLUF et télécharger » en bas de page.

| Titre   Description   Langue   Date de publication<br>(Version)   Ta     Driver Install Tool   The tool will install LPR, CUPSwrapper driver<br>and scanner driver (for scanner models).   English   12/03/2014<br>(2.0.0-1)   0. | 1 | Vérifiez les informations. |                                                                                           |         |                                  |            |  |
|----------------------------------------------------------------------------------------------------|---|----------------------------|-------------------------------------------------------------------------------------------|---------|----------------------------------|------------|--|
| Driver Install Tool The tool will install LPR, CUPSwrapper driver and scanner driver (for scanner models). English 12/03/2014 0.                                                                                                  | V | Titre                      | Description                                                                               | Langue  | Date de publication<br>(Version) | Taille     |  |
|                                                                                                    |   | Driver Install Tool        | The tool will install LPR, CUPSwrapper driver<br>and scanner driver (for scanner models). | English | 12/03/2014<br>(2.0.0-1)          | 0.02<br>MB |  |

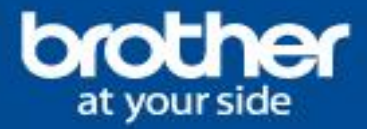

- Les copies d'écrans suivantes proviennent de la distribution Ubuntu 13.10 et peuvent varier selon la distribution utilisée.
- 5. L'utilitaire sera téléchargé par défaut dans le répertoire «Téléchargements ». (le répertoire de destination pour le téléchargement peut varier en fonction de votre distribution Linux).

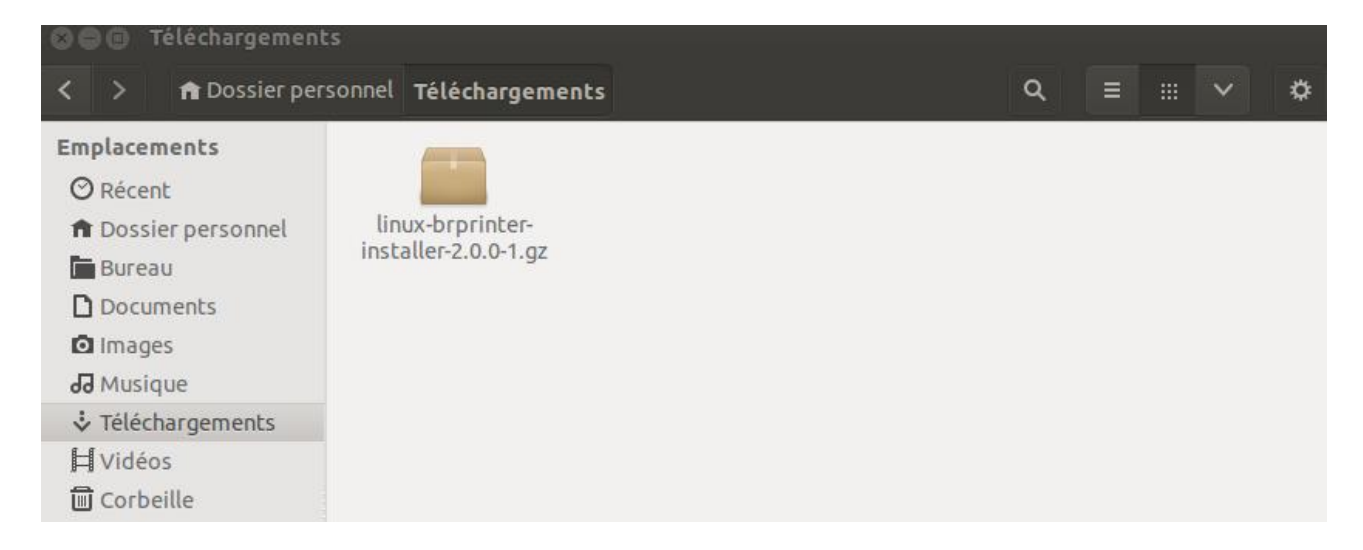

6. Ouvrez le terminal puis allez sur le répertoire ou l'utilitaire a été téléchargé.

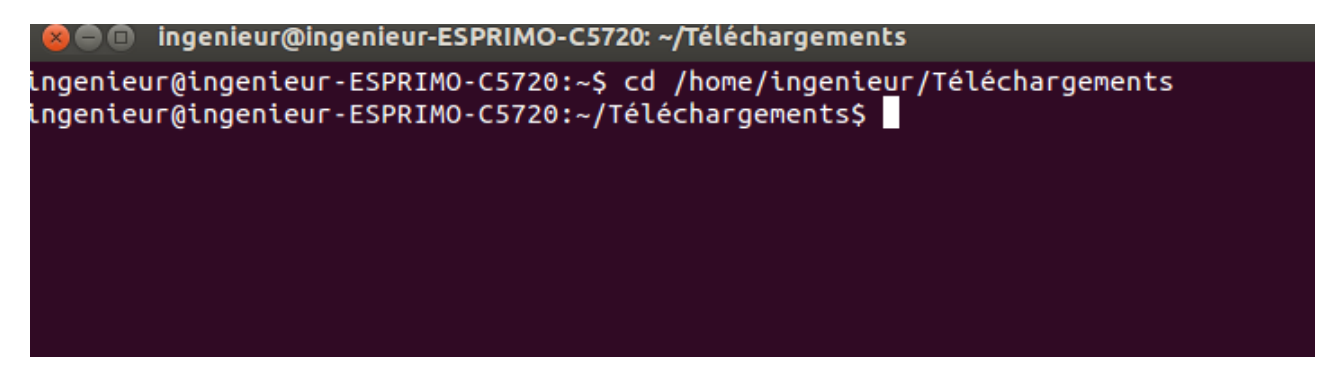

 7. Entrez la commande suivant pour extraire le fichier de l'archive : gunzip linux-brprinter-installer-\*.\*.\*-\*.gz (\* indique la version de l'utilitaire) Dans notre exemple: gunzip linux-brprinter-installer-2.0.0-1.gz

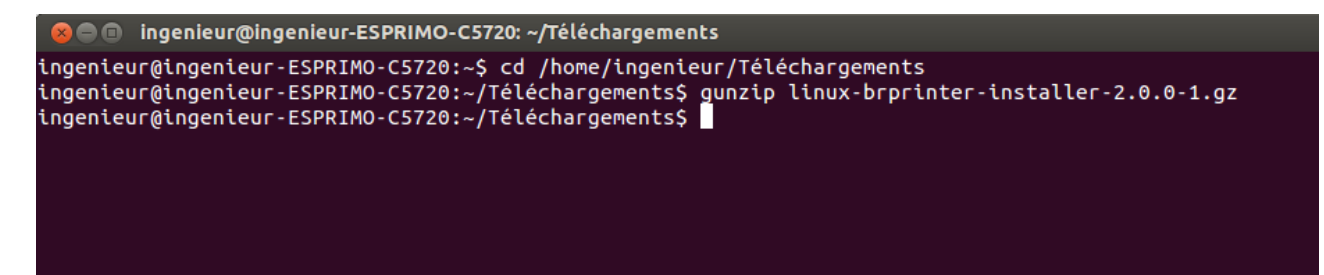

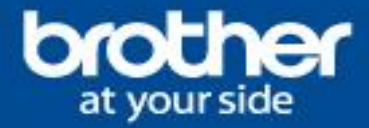

8. Pour lancez l'utilitaire vous devez être en « superuser », veuillez entrer la commande « su » ou « sudo su » ainsi que le mot de passe pour obtenir les droits.

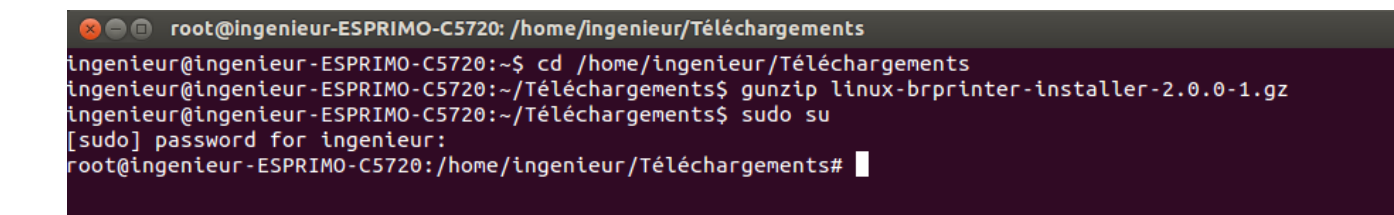

9. Lancez l'utilitaire avec la commande suivante : bash linux-brprinter-installer-\*.\*.\* Modèle périphérique Brother

Dans notre exemple: bash linux-brprinter-installer-2.0.0-1 HL-3150CDW

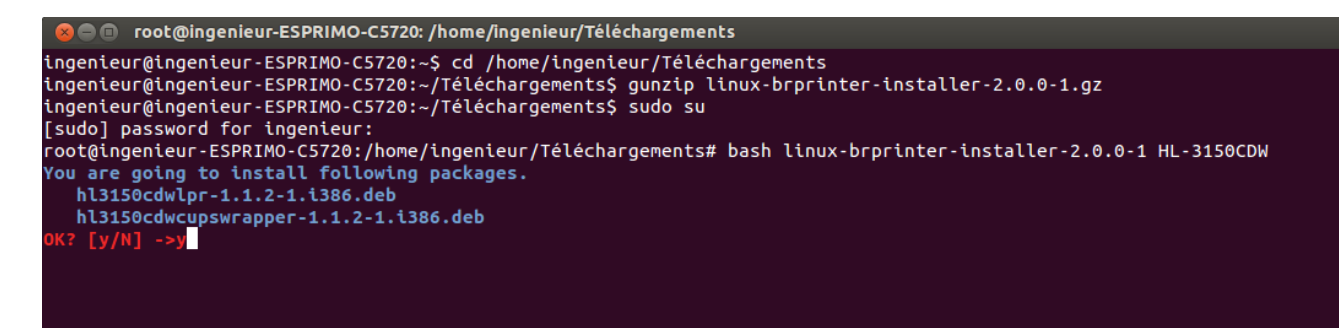

- 10. L'installation démarre, suivez les instructions à l'écran. Ici il vous sera demandé de confirmer l'installation en tapant « Y » pour Oui, si vous souhaitez annuler l'installation tapez « N » pour Non
- 11. Veuillez accepter le contrat de Licence Brother, puis accepter ensuite le contrat de Licence GPL. l'installation démarre. Valider en tapant « Y »

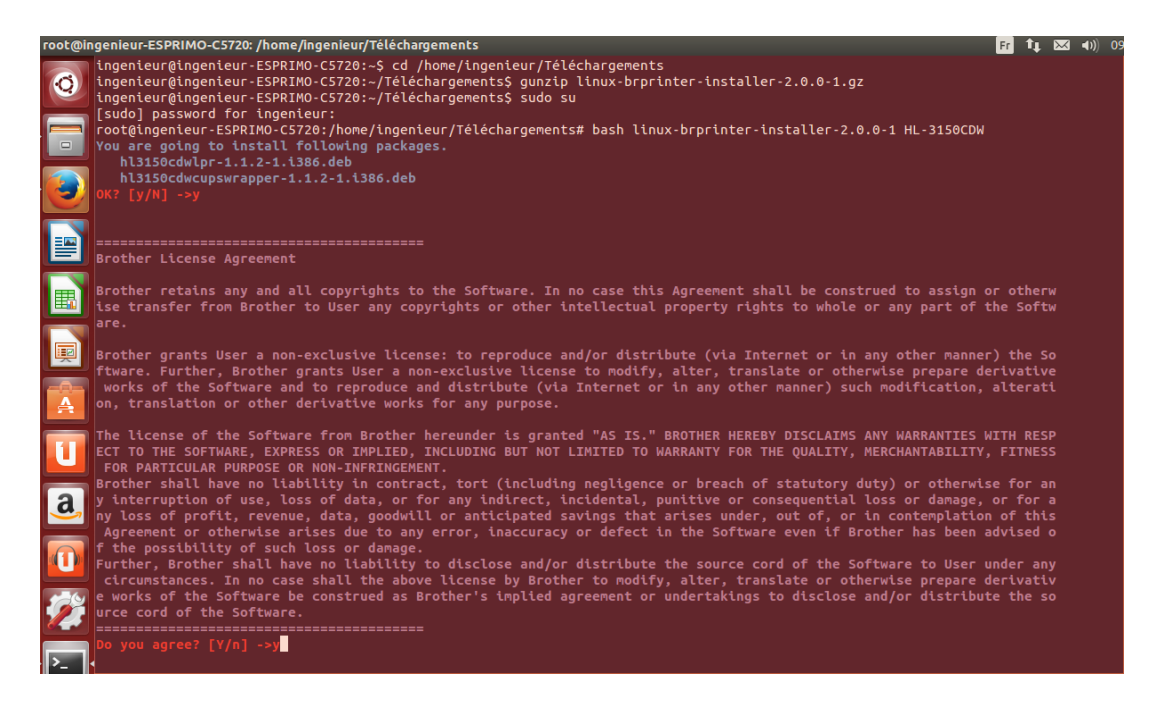

26/04/2017

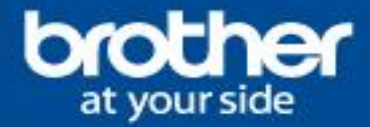

12. Lors de l'installation, il vous sera demandé de spécifier le type de connexion. Si des périphériques sont déjà connectés localement ou en réseau, une liste de choix apparaitra.

En fonction du type d'installation souhaitée (USB, Nom de nœud ou par adresse IP) sélectionnez le nombre qui correspond à votre choix. Dans notre exemple nous sélectionnons 18 pour une installation USB automatique. (Choisir 17, pour entrer l'adresse IP de l'imprimante).

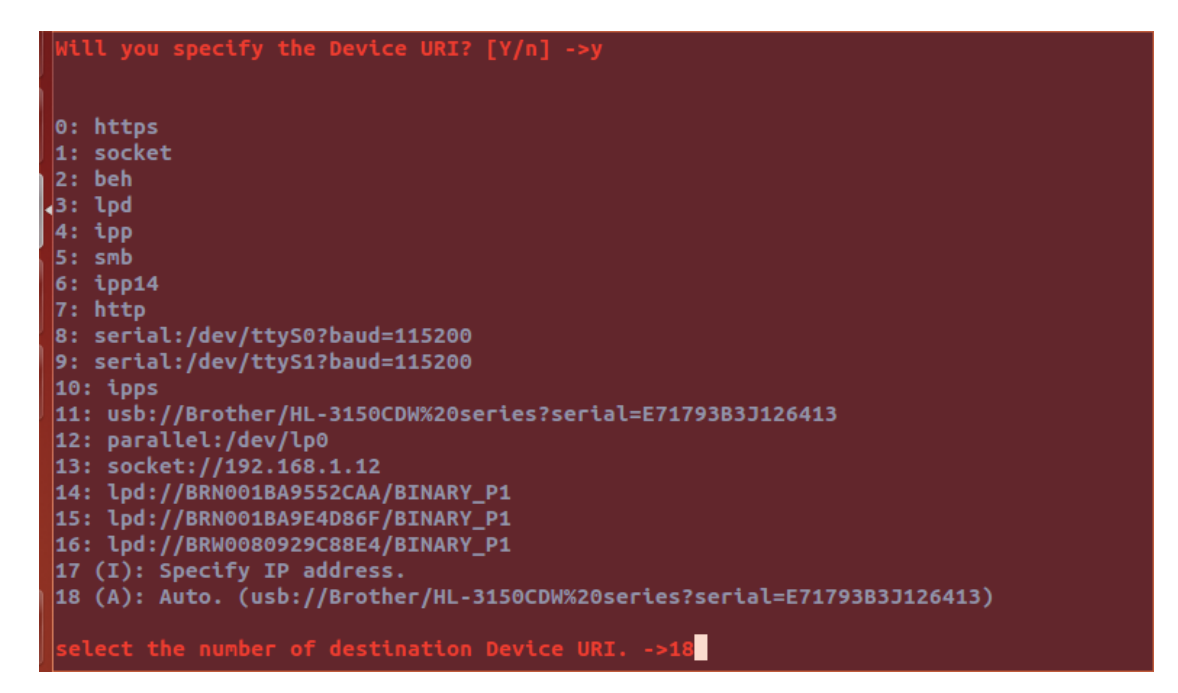

13. Une fois l'installation terminée, il vous sera proposé d'imprimer une page de test.

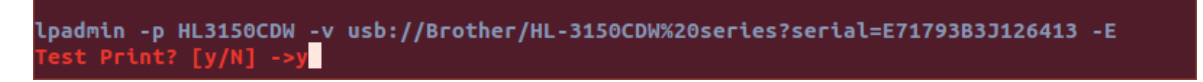

Votre imprimante (et scanner pour les DCP/MFC) est maintenant installée.

| 🛇 🖨 Paramètr       | es système              |                              |                                   |                    |                           | 0          |
|--------------------|-------------------------|------------------------------|-----------------------------------|--------------------|---------------------------|------------|
| Tous les parame    | ecres                   |                              |                                   |                    | ų                         | ч          |
| Personnel          | -                       |                              |                                   |                    | $\sim$                    |            |
|                    | <u>()</u>               |                              |                                   |                    |                           | U          |
| Apparence          | Comptes en<br>ligne     | Luminosité &<br>verrouillage | Prise en<br>charge des<br>langues | Saisie de<br>texte | Sécurité et<br>vie privée | Ubuntu One |
| Matériel           |                         |                              |                                   |                    |                           |            |
|                    | *                       |                              | *                                 | 1                  |                           |            |
| Affichage          | Bluetooth               | Clavier                      | Couleur                           | Énergie            | Imprimantes               | Réseau     |
|                    | Imprimantes - localhost |                              |                                   |                    |                           |            |
| Son                | Souris & pavé           | Tablette                     | 🛖 Ajouter                         | · C                | Filtre : 🔍                | ×          |
|                    | tactile                 | Wacom                        |                                   |                    |                           |            |
| Système            |                         |                              | HL315                             | 50CDW              |                           |            |
| $\mathbf{\hat{x}}$ | 28                      | (O)                          |                                   |                    |                           |            |
| Accès<br>universel | Comptes<br>utilisateur  | Détails                      |                                   |                    |                           |            |
|                    |                         |                              | Connection                        | albert             |                           |            |

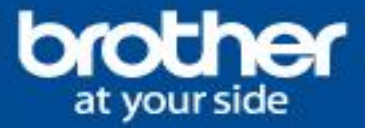

14. Configuration du scanner particularité :

De même que dans la partie précédente, nous supposerons que le pilote de numérisation de votre multifonction a été convenablement installé.

Sur Ubuntu 16.10, pour que le scanner soit reconnu, il faut également installez les paquets suivants: **libusb-0.1-4** et **libusb-0.1-4:i386** 

sudo apt-get install libusb-0.1-4 libusb-0.1-4:i386

**Pour une version 64 bits,** il faudra également ajouter un lien symbolique pour les bibliothèques de numérisation SANE:

sudo ln -s /usr/lib64/sane /usr/lib/sane

15. Lien utile : <u>https://doc.ubuntu-fr.org/imprimantes\_brother</u>